## MILESTONES

There are several undergraduate milestones that advisors add or update to impact a student's degree audit.

UNIV\_TRACK – Universal Tracking Milestone that all degree-seeking undergraduates receive (levels 1-9 represent semesters 1-9). You may need to update this, but should not have to ADD it.

UGRDHRTHES – Undergraduate honors thesis milestone for students graduating magna or summa cum laude (levels MAGNA CUM LAUDE or SUMA CUM LAUDE)

DOE – College of Education NCATE codes (milestone levels represent different NCATE programs)

IDSAPP – Milestone fulfills IDS Application UT Requirement (501788)

CHISTAMP – Milestone fulfills Chinese Stamp Proficiency Requirement (501549)

CHIPAPER – Milestone fulfills Term Paper Requirement for Chinese major (501550)

JPNPAPER – Milestone fulfills Term Paper Requirement for Japanese major (501557)

JPNPROF – Milestone fulfills Japanese Language Proficiency Test for Japanese major (501556)

UGRDIDSTHE – Milestone fulfills IDS Core Requirement thesis line (501791)

Some milestones are placed automatically, and may be viewed but should not be updated by advisors.

SUMMER – This milestone is placed after analysis of the student's record to determine if they meet the summer requirement

GENED – General Education Requirements met milestone is placed when a student receives an articulated AA or when they complete all Gen Ed requirements at UF.

WRITINGREQ – Writing Requirement Met milestone is placed when a student completes writing requirement through articulation or completion of UF coursework

## NAVIGATION

After logging into myUFL, use the following navigation path:

myUFL > NavBar > Main Menu > Student Information System > Records and Enrollment > Enroll Students > Student Milestones

## ADD A NEW MILESTONE

When adding a new milestone, it is crucial to remember two things:

- Make sure you add the milestone to the correct Program if a student is a Dual Degree student.
- Make sure to add a new effective dated row.
  - 1. Enter the student's UFID and click Search.
    - If the student has two programs, two options will appear, click the link of the program for which you intend to add the milestone.
  - 2. Add a new effective date row by clicking the Plus (+) icon.

|                    |                      |                            |          |           | -                      |            |                    |        |        |           |           |
|--------------------|----------------------|----------------------------|----------|-----------|------------------------|------------|--------------------|--------|--------|-----------|-----------|
| Alberta Alligator  |                      |                            | 02062630 |           | 0                      |            |                    |        |        |           |           |
|                    | Academic Institution | University of Florida      |          |           | Academic C             | areer U    | Indergraduate      |        |        |           |           |
|                    | Academic Program     | Liberal Arts and Sciences  |          |           |                        |            |                    |        |        |           |           |
|                    |                      |                            |          |           |                        |            | Find               | View A | AII F  | First 🕚 1 | of 1 🕑 La |
|                    | *Effective Date 0    | 3/01/2018                  |          |           |                        |            | Milestone Copy     |        |        |           |           |
| estone Detail      |                      |                            |          |           | Find                   | d   View A | VI First 🕚 1       | of 1   | E Last |           | _         |
|                    | *Milestone           | UNIV_TRACK                 |          |           | *Milestone Nbr         | 10         |                    |        |        |           | + -       |
|                    | Milestone Level      | SEMESTER 2                 | Se       | mester 2  |                        |            |                    |        |        |           |           |
|                    | Milestone Complete   | Not Completed              |          |           |                        |            |                    |        |        |           |           |
|                    | Academic Plan        | GLY BA                     | Ge       | vpolo     |                        |            |                    |        |        |           |           |
|                    | Description          | Universal Tracking         |          | ٦.        |                        |            |                    |        |        |           |           |
|                    | Formal Description   | Universal Tracking         |          |           |                        |            |                    |        |        |           |           |
|                    | Milestone Title      |                            |          |           |                        |            |                    | Ľ      |        |           |           |
|                    |                      |                            |          |           |                        |            |                    |        |        |           |           |
|                    |                      |                            |          |           |                        |            | //                 |        |        |           |           |
|                    | Comment              |                            |          |           |                        |            |                    | 1      |        |           |           |
|                    |                      |                            |          |           |                        |            | //                 | -      |        |           |           |
|                    |                      | Hide Comment on Stdnt      | Self-Svc |           |                        |            |                    |        |        |           |           |
|                    |                      | Manage Milestone Documents |          |           |                        |            |                    |        |        |           |           |
|                    | Term Required        | Q                          |          |           |                        |            | Date Required      |        |        | B         |           |
|                    | Anticipated Term     | Q                          |          |           |                        |            | Anticipated Date   |        |        | 1         |           |
|                    | *Transcript Level    | Never Print                | ٣        |           |                        | *Prin      | t Milestone Detail | Never  | Print  |           | ۳         |
|                    |                      | Advised by Committee       |          |           |                        |            |                    |        |        |           |           |
| Advisors           |                      | 7                          |          | F         | Personalize   Find     | 1          | First 🕚 1 of 1     | ® L    | ast    |           |           |
| *Advisor/Evaluator | Name                 |                            |          |           |                        |            |                    |        | -      |           |           |
| 1                  | ٩                    |                            |          |           |                        |            |                    | +      | -      |           |           |
|                    |                      |                            |          |           |                        |            |                    |        |        |           |           |
| Attomnte           | Attempts Allowed     |                            |          |           | Demonstra L Const D    | 7.00       | First (1) 4 at     |        |        |           |           |
| Grade Information  | Enrollment Details   | s [[]]])                   |          |           | Personalize   Find   6 |            | First 🐨 1 of       |        | Last   |           |           |
| tempt Nbr Gradin   | g Grading Grade      | *Milestone Complete        |          | How Atten | npted                  |            | Date Attempted     |        |        |           |           |
| 1                  | Q Q                  | Q Not Completed            | ٣        |           |                        | Ŧ          | B                  | +      | -      |           |           |
|                    |                      |                            |          |           |                        |            |                    |        |        |           |           |

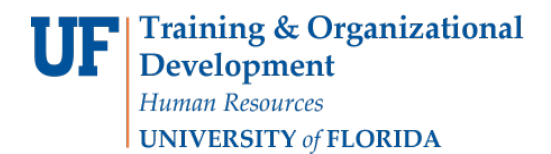

UF myUFL

Student Information System

3. Note the new date, and that there are now two effective dated records.

| dent Milestones             | S                  |                            |          |               |                 |                     |        |          |             |     |
|-----------------------------|--------------------|----------------------------|----------|---------------|-----------------|---------------------|--------|----------|-------------|-----|
| Alberta Alligator           |                    |                            | 02062630 | 0             |                 |                     |        |          |             |     |
| Aca                         | ademic Institution | University of Florida      |          | Ac            | ademic Career ( | Undergraduate       |        |          |             |     |
| A                           | cademic Program    | Liberal Arts and Sciences  |          |               |                 |                     |        | _        |             |     |
| _                           |                    |                            |          |               |                 | Find                | View A | II First | st 🛞 1 of 2 | ۰ L |
|                             | *Effective Date    | 4/03/2018                  |          |               |                 | Milestone Copy      |        |          | 1           | +   |
| estone Detail               |                    |                            |          |               | Find   View     | All First 🕚 1       | of 1   | Last     |             |     |
|                             | *Milestone         | UNIV_TRACK                 |          | *Milest       | one Nbr 10      |                     |        |          | B           | + - |
|                             | Milestone Level    | SEMESTER 2                 | Ser      | mester 2      |                 |                     |        |          |             |     |
| Mile                        | estone Complete    | Not Completed              |          |               |                 |                     |        |          |             |     |
|                             | Academic Plan      | GLY_BA                     | Geo      | ology         |                 |                     |        |          |             |     |
|                             | Description        | Universal Tracking         |          |               |                 |                     |        |          |             |     |
| Fo                          | rmal Description   | Universal Tracking         |          |               |                 |                     |        |          |             |     |
|                             | Milestone Title    |                            |          |               |                 |                     | Ľ      |          |             |     |
|                             |                    |                            |          |               |                 |                     |        |          |             |     |
|                             | Comment            |                            |          |               |                 |                     |        |          |             |     |
|                             |                    |                            |          |               |                 |                     |        |          |             |     |
|                             | l                  | -                          |          |               |                 | 1.                  | 2      |          |             |     |
|                             |                    | Hide Comment on Stdnt      | Self-Svc |               |                 |                     |        |          |             |     |
|                             |                    | Manage Milestone Documents |          |               |                 |                     |        |          |             |     |
|                             | Term Required      | Q                          |          |               |                 | Date Required       |        |          | 31          |     |
|                             | Anticipated Term   | Q                          |          |               |                 | Anticipated Date    |        |          | 31          |     |
|                             | Transcript Level   | Never Print                | Ŧ        |               | *Prir           | nt Milestone Detail | Never  | Print    |             | Ŧ   |
|                             |                    | Advised by Committee       |          |               |                 |                     |        |          |             |     |
| Advisor/Evaluator           | Name               |                            |          | Personalize   | Find   🖓   🔢    | First 🧐 1 of 1      | I ® L  | ast      |             |     |
| 1                           | Q                  |                            |          |               |                 |                     | +      | -        |             |     |
|                             |                    |                            |          |               |                 |                     |        |          |             |     |
| A                           | ttempts Allowed    | 1                          |          |               |                 |                     |        |          |             |     |
| Attempts                    |                    |                            |          | Personalize   | Find   🖾   🔣    | First 🕚 1 of        | 1 🕑 L  | ast      |             |     |
| Grade Information           | Enrollment Details |                            |          |               |                 |                     |        |          |             |     |
| tempt Nbr Grading<br>Scheme | Basis Input        | *Milestone Complete        |          | How Attempted |                 | Date Attempted      |        |          |             |     |
|                             | 0                  | Not Completed              |          |               | ¥               | 31                  | +      | -        |             |     |

4. Next, click the plus (+) sign on the milestone level (below the effective date level).

| udent Milesto                 | nes                     |          |                                    |          |           |                          |            |                     |                                                 |        |             |        |
|-------------------------------|-------------------------|----------|------------------------------------|----------|-----------|--------------------------|------------|---------------------|-------------------------------------------------|--------|-------------|--------|
|                               | 105                     |          |                                    |          |           | •                        |            |                     |                                                 |        |             |        |
| Alberta Alligator             |                         |          |                                    | 02062630 | )         | 0                        |            |                     |                                                 |        |             |        |
|                               | Academic Insti          | tution   | University of Florida              |          |           | Academic C               | areer U    | Indergraduate       |                                                 |        |             |        |
|                               | Academic Pro            | gram     | Liberal Arts and Sciences          |          |           |                          |            |                     |                                                 |        |             |        |
|                               |                         |          |                                    |          |           |                          |            | Find                | View                                            | All F  | First 🕚 1 o | f2 🕑 L |
|                               | *Effective D            | ate 04/0 | 3/2018                             |          |           |                          |            | Milestone Copy      |                                                 |        |             | +      |
| ilestone Detail               |                         |          |                                    |          |           | Find                     | d   View A | All First 🕚 1       | of 1                                            | E Last |             | _      |
|                               | *Miles                  | tone UN  | IV_TRACK                           |          |           | *Milestone Nbr           | 10         |                     |                                                 |        |             | +      |
|                               | Milestone I             | evel SE  | MESTER 2                           | Se       | emester 2 |                          |            |                     |                                                 |        |             |        |
|                               | Milestone Com           | plete No | ot Completed                       |          |           |                          |            |                     |                                                 |        |             |        |
|                               | Academic                | Plan GL  | Y_BA                               | Ge       | eology    |                          |            |                     |                                                 |        |             |        |
|                               | Descri                  | ption Un | iversal Tracking                   |          |           |                          |            |                     |                                                 |        |             |        |
|                               | Formal Descri           | ption Un | iversal Tracking                   |          |           |                          |            |                     |                                                 |        |             |        |
|                               | Milestone               | Title    |                                    |          |           |                          |            |                     | Ľ                                               |        |             |        |
|                               |                         |          |                                    |          |           |                          |            |                     |                                                 |        |             |        |
|                               | Com                     | ment     |                                    |          |           |                          |            |                     | Ľ                                               |        |             |        |
|                               |                         |          |                                    |          |           |                          |            |                     |                                                 |        |             |        |
|                               |                         |          |                                    |          |           |                          |            |                     |                                                 |        |             |        |
|                               |                         |          | Hide Comment on Stant S            | elt-SVC  |           |                          |            |                     |                                                 |        |             |        |
|                               |                         | Ma       | nage Milestone Documents           |          |           |                          |            |                     |                                                 |        | -           |        |
|                               | Term Req                |          | Q                                  |          |           |                          |            | Date Required       |                                                 |        | 3           |        |
|                               | Anticipated             | ierm     | Q.                                 | -        |           |                          | *Dein      | Anticipated Date    | Maure                                           | Delet  | 3           |        |
|                               | Transcript              | Evel Ive | Advised by Committee               |          |           |                          | Plu        | it milestone Detail | Neve                                            | Plint  |             |        |
| Advisors                      |                         |          | Advised by Committee               |          |           | Demonstra   Find   7     |            | First (4) 4 of 4    | <b>(b)</b>                                      | ant    |             |        |
| *Advisor/Evaluate             | ar N                    | lame     |                                    |          |           | Personalize   Find   ar  | -   U2N    | Filst @ 1011        |                                                 | dSt    |             |        |
| 1                             | Q                       |          |                                    |          |           |                          |            |                     | +                                               | -      |             |        |
| Advisors<br>*Advisor/Evaluate | *Transcript I           | lame     | ever Print<br>Advised by Committee | Y        |           | Personalize   Find   🖾   | *Prin      | First ④ 1 of 1      | <ul> <li>Never</li> <li>I</li> <li>I</li> </ul> | ast    |             |        |
| Attempts                      | Attempts Alle           | owed     |                                    |          |           | Dersonalize   Find       | 21         | First 1 of 1        | 1 (6)                                           | laet   |             |        |
| Grade Information             | Enrollment I            | Details  |                                    |          |           | reisonalize   rilld   la |            | 1 1151 9 1 01       |                                                 | LUSI   |             |        |
| ttempt Nbr Grad               | ing Grading<br>me Basis | Grade    | *Milestone Complete                |          | How Atte  | mpted                    |            | Date Attempted      |                                                 |        |             |        |
| 1                             | Q Q                     | Q        | Not Completed                      | Ŧ        |           |                          | Ŧ          | 31                  | +                                               | -      |             |        |
|                               |                         |          |                                    |          |           |                          |            |                     |                                                 |        |             |        |

5. Notice that the Milestone number increments, and the number of milestones within the effective date went from 1 to 2.

| dent Milestones                    |                             |          |               |               |                    |        |        |             |          |
|------------------------------------|-----------------------------|----------|---------------|---------------|--------------------|--------|--------|-------------|----------|
| Alberta Alligator                  |                             | 02062630 | 0             |               |                    |        |        |             |          |
| Academic Institutio                | n University of Florida     |          | Ac            | ademic Career | Undergraduate      |        |        |             |          |
| Academic Program                   | n Liberal Arts and Sciences |          |               |               |                    |        |        |             |          |
|                                    |                             |          |               |               | Find               | View   | All I  | First 🕚 1 o | f 2 🕑 La |
| *Effective Date                    | 04/03/2018                  |          |               |               | Milestone Copy     |        |        |             | +        |
| estone Detail                      |                             |          |               | Find   Viev   | v All First 🕚 :    | 2 of 2 | & Last |             |          |
| *Milestone                         | Q                           |          | *Milest       | one Nbr 20    |                    |        |        |             | + -      |
| Milestone Leve                     | Q                           |          |               |               | •                  |        |        |             |          |
| Milestone Complete                 | Not Completed               |          |               |               |                    |        |        |             |          |
| Academic Plan                      | Q                           |          |               |               |                    |        |        |             |          |
| Description                        |                             |          |               |               |                    |        |        |             |          |
| Formal Description                 |                             |          |               |               |                    |        |        |             |          |
| Milestone Title                    |                             |          |               |               |                    | Ľ      |        |             |          |
|                                    |                             |          |               |               |                    |        |        |             |          |
| 1227 3 10 10 10                    |                             |          |               |               |                    |        |        |             |          |
| Commen                             |                             |          |               |               |                    | 1      |        |             |          |
|                                    |                             |          |               |               |                    | 1      |        |             |          |
|                                    | Hide Comment on Stdnt Se    | elf-Svc  |               |               |                    |        |        |             |          |
|                                    | Manage Milestone Documents  |          |               |               |                    |        |        |             |          |
| Term Required                      | ٩                           |          |               |               | Date Required      |        |        | 31          |          |
| Anticipated Term                   | Q                           |          |               |               | Anticipated Date   |        |        | 31          |          |
| *Transcript Leve                   |                             |          |               | *Pri          | nt Milestone Detai |        |        |             | Ŧ        |
|                                    | Advised by Committee        |          |               |               |                    |        |        |             |          |
| Advisors                           |                             |          | Personalize   | Find   💷   🔜  | First 🕚 1 of       | 1 1    | Last   |             |          |
| *Advisor/Evaluator Name            |                             |          |               |               |                    | -      | _      |             |          |
| 1Q                                 |                             |          |               |               |                    | +      | -      |             |          |
|                                    | _                           |          |               |               |                    |        |        |             |          |
| Attempts Allowed                   |                             |          | Description   |               |                    | . (1)  |        |             |          |
| Grade Information Enrollment Detai |                             |          | Personalize   | Find   🖙   🎰  | First 1 0          | 1 1    | Last   |             |          |
| tempt Nbr Grading Grading Grad     | e *Milestone Complete       |          | How Attempted |               | Date Attempted     |        |        |             |          |
| Scheme Basis Input                 | Not Completed               | •        |               | •             |                    | +      |        |             |          |
|                                    |                             |          | ·             |               |                    | _      |        |             |          |

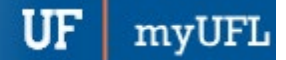

Student Information System

6. Enter the Milestone and Milestone Level needed for your search. Use the magnifying glass to find search criteria if needed.

| Alberta Alligator         |                    |         |           |                       | 0206263        | 0 🖉           |               |                    |        |       |              |         |
|---------------------------|--------------------|---------|-----------|-----------------------|----------------|---------------|---------------|--------------------|--------|-------|--------------|---------|
|                           | Academic           | Instit  | ution U   | Iniversity of Florida |                | Ac            | ademic Career | Undergraduate      |        |       |              |         |
|                           | Academ             | ic Pro  | gram L    | iberal Arts and Scie  | nces           |               |               |                    |        |       |              |         |
|                           |                    |         |           |                       |                |               |               | Find               | View   | All F | First 🕚 1 of | 12 🕑 La |
|                           | *Effec             | tive Da | ate 04/03 | /2018                 |                |               |               | Milestone Copy     |        |       |              | + -     |
| estone Detail             |                    |         |           |                       |                |               | Find   Vie    | w All First 🕚      | 2 of 2 | Last  |              |         |
|                           | Milest             | Milest  | evel      |                       | 1              | *Milest       | one Nbr 20    |                    |        |       |              | + -     |
|                           | Milestone          | Comp    | lete Not  | Completed             |                |               |               |                    |        |       |              |         |
|                           | Acad               | emic    | Plan      | 0                     | L.             |               |               |                    |        |       |              |         |
|                           | D                  | escrip  | tion      |                       |                |               |               |                    |        |       |              |         |
|                           | Formal D           | escrip  | tion      |                       |                |               |               |                    |        |       |              |         |
|                           | Miles              | stone   | Title     |                       |                |               |               |                    | Ľ      |       |              |         |
|                           |                    |         |           |                       |                |               |               |                    |        |       |              |         |
|                           |                    | Com     |           |                       |                |               |               |                    |        |       |              |         |
|                           |                    | Com     | nent      |                       |                |               |               |                    | -      |       |              |         |
|                           |                    |         |           |                       |                |               |               |                    | 11     |       |              |         |
|                           |                    |         | III P     | lide Comment on       | Stdnt Self-Svc |               |               |                    |        |       |              |         |
|                           |                    |         | Man       | age Milestone Docu    | iments         |               |               |                    |        |       |              |         |
|                           | Term               | Requ    | ired      |                       | 2              |               |               | Date Require       | ±      |       | 3            |         |
|                           | Anticip            | ated T  | erm       |                       | 2              |               |               | Anticipated Dat    | e      |       | 31           |         |
|                           | *Transo            | cript L | evel      |                       | Ŧ              |               | *Pr           | int Milestone Deta | 1      |       |              |         |
|                           |                    |         |           | Advised by Commi      | ttee           |               |               |                    |        |       |              |         |
| Advisors                  |                    |         |           |                       |                | Personalize   | Find   💷   🔣  | First 🕚 1 of       | 1 🛞    | Last  |              |         |
| *Advisor/Evaluator        | 0                  | N       | ame       |                       |                |               |               |                    | -      |       |              |         |
| •                         |                    | •       |           |                       |                |               |               |                    |        |       |              |         |
|                           | Attempt            | s Allo  | wed       |                       |                |               |               |                    |        |       |              |         |
| Attempts                  |                    |         |           |                       |                | Personalize   | Find   🖉   🔣  | First 🕚 1 o        | f 1 🕑  | Last  |              |         |
| Grade Information         | Enrollr            | ment D  | etails [  |                       |                |               |               |                    |        |       |              |         |
| tempt Nbr Gradin<br>Schen | ng Gradin<br>Basis | ng (    | Brade     | *Milestone Comple     | te             | How Attempted |               | Date Attempted     |        |       |              |         |
| 1                         | Q                  | Q [     | Q         | Not Completed         | •              |               | ٣             |                    | +      | -     |              |         |
|                           |                    |         |           |                       |                |               |               |                    |        |       |              |         |

- 7. Click Save.
  - Other fields that can be updated include:
  - Description: Defaults from Milestone record
  - Formal Description: Defaults from Milestone record
  - Milestone Title: Would print on student transcript if the milestone is coded for transcripts
  - Comment: Free text field if advisor wishes to add note to student's milestone.
  - Hide Comment on Stndt Self-Svc: casues milestone to not display in student center.
  - Term & Date Required: Required for UT, but not for other UGRD milestones.
  - Anticipated Term & Date: Expected completion date (not currently used for UGRD milestones)
  - Advisor/Evaluator: can optionally add your ufid when adding milestone (not required)
  - Grade Information Area: Used by UT to grade students on track and off track. Advisors do not normally update this area, but milestones can also be flagged "completed" here (not required).

UF myUFL

Student Information System

| ident Milesto     | nes                                 |                            |           |               |                  |                      |          |          |                 |
|-------------------|-------------------------------------|----------------------------|-----------|---------------|------------------|----------------------|----------|----------|-----------------|
| Alberta Alligator |                                     |                            | 02062630  | 0             |                  |                      |          |          |                 |
|                   | Academic Institution                | University of Florida      |           |               | Academic Career  | Undergraduate        |          |          |                 |
|                   | Academic Program                    | Liberal Arts and Sciences  |           |               |                  |                      |          |          |                 |
|                   |                                     |                            |           |               |                  | Find                 | View /   | All Firs | st 🕚 1 of 2 🕑 I |
|                   | *Effective Date 04/                 | 03/2018                    |           |               |                  | Milestone Copy       |          |          | +               |
| lestone Detail    |                                     |                            |           |               | Find   Vie       | w All First 🕚        | 2 of 2   | Last     |                 |
|                   | *Milestone U                        | GRDHRTHES                  |           | *Mile         | stone Nbr 20     |                      |          |          | + -             |
|                   | Milestone Level                     | AGNA CUM LAUDE             | Ma        | gna Cum Laude |                  |                      |          |          |                 |
|                   | Milestone Complete                  | lot Completed              |           |               |                  |                      |          |          |                 |
|                   | Academic Plan                       | LY_BA                      | Ge        | ology         |                  |                      |          |          |                 |
|                   | Description U                       | ndergraduate Thesis        |           |               |                  |                      |          |          |                 |
|                   | Formal Description                  | ndergraduate Honors Thesis | Submitted |               |                  |                      |          |          |                 |
|                   | Milestone Title                     |                            |           |               |                  |                      | Ľ        |          |                 |
|                   |                                     |                            |           |               |                  |                      |          |          |                 |
|                   | C                                   |                            |           |               |                  |                      |          |          |                 |
|                   | Comment                             |                            |           |               |                  |                      | -        |          |                 |
|                   |                                     |                            |           |               |                  |                      | 11       |          |                 |
|                   | 0                                   | Hide Comment on Stdnt S    | elf-Svc   |               |                  |                      |          |          |                 |
|                   | м                                   | anage Milestone Documents  |           |               |                  |                      |          |          |                 |
|                   | Term Required                       | Q                          |           |               |                  | Date Require         | d        |          | 31              |
|                   | Anticipated Term                    | Q                          |           |               |                  | Anticipated Date     | e        |          | 3               |
|                   | *Transcript Level                   | lever Print                | ¥         |               | *P               | rint Milestone Detai | il Alway | s Print  | Ŧ               |
|                   | 6                                   | Advised by Committee       |           |               |                  |                      |          |          |                 |
| Advisors          |                                     |                            |           | Personaliz    | e   Find   💷   🔢 | First 🕚 1 of         | 1 🖲 L    | ast      |                 |
| *Advisor/Evaluate | or Name                             |                            |           |               |                  |                      |          | -        |                 |
| 1                 | q                                   |                            |           |               |                  |                      | +        |          |                 |
|                   | 1                                   | _                          |           |               |                  |                      |          |          |                 |
| Attempts          | Attempts Allowed                    |                            |           | Personali     | Tal Find   2     | Eiret (1) 1 o        | e1 (b)   | act      |                 |
| Grade Information | Enrollment Details                  | [ <b>111</b> )             |           | Personal      |                  | Filst @ 10           | 110      | Last     |                 |
| ttempt Nbr Grad   | ing Grading Grade<br>me Basis Input | *Milestone Complete        |           | How Attempted |                  | Date Attempted       |          |          |                 |
| 1                 | a (                                 | Not Completed              | ۳         |               | ¥                | 8                    | +        | -        |                 |
|                   |                                     |                            |           |               |                  |                      |          |          |                 |

## FOR ADDITIONAL ASSISTANCE

**Toolkit Resource Center** 

Technical Issues The UF Computing Help Desk 352-392-HELP helpdesk.ufl.edu Processes or Policies related to Academic Advising Toby Shorey tshorey@ufl.edu.